| VIDEO PROJECTS                                                                                                    | Technical Problems                                                                                                    | Fix                                                                                                    |
|----------------------------------------------------------------------------------------------------|----------------------------------------------------------------------------------------------------|----------------------------------------------------------------------------------------------------|
| <b>PhotoStory 3</b><br>Creates a "video" story from still<br>pictures. Can add narration,<br>music, video effects, motion,<br>transitions, and text.                     | File size limit: Program becomes<br>"corrupted" after reaching running length<br>over 5 minutes.                                                                                                    | Save project often, if it is longer than 5 minutes, work in<br>shorter sections no longer than 5 minutes each, exporting<br>each section as a windows media video then combine the<br>separate videos into one video using windows movie maker.<br>"Text-Only" images can be created as slides in PPT or other<br>"paint" program then saved as image file. |
|                                                                                                    | When using the Add Text feature in PS3, text can only be placed over a picture.                                                                                                    |                                                                                                    |
|                                                                                                    | Technical Problems                                                                                                    | Fix                                                                                                    |
| <b>Powerpoint</b><br>Can be used to create simple to<br>extremely complex presentations<br>that mimic many effects available<br>in NLE software like WMM or i-<br>Movie. | If an "Animation Scheme" is applied to the<br>presentation, then narration is recorded<br>onto the slides, all timings for narration<br>will be out of sync or the narration will be<br>completely cut off. | Only use "Custom Animations". Never use "Animation<br>Schemes" when adding audio.                                                                                                    |
|                                                                                                    | Default Narration Audio Recording quality setting in Powerpoint distorts the sound of the voice.                                                                                                    | Change audio quality from 11 kHz, 8 bit to 11.x kHz, 16 bit for better voice quality.                                                                                                    |
|                                                                                                    | Unless careful to organize content<br>correctly, links to external audio, video<br>and documents will be broken when                                                                                        | Make sure that PPT document and all "linked" media and documents are in same folder BEFORE creating hyperlinks.                                                                                                    |
|                                                                                                    | moved between computers or to portable media like CD-Rs or Jump Drives.                                                                                                    | Use "Package for CD" feature (on PC only)                                                                                                    |
|                                                                                                    | Embedded video limited to Windows<br>Media Video (WMV) or "compressed" AVIs<br>on PC, Quicktime (.MOV) on MAC.                                                                                              | Convert video format to required format for PC or MAC platform using 3rd party software.                                                                                                    |
|                                                                                                    | Most digital still cameras that can record "movies", won't work in PPT.                                                                                                    |                                                                                                    |

| VIDEO PROJECTS                                                                                               | Technical Problems                                                                                                    | Fix                                                                                                    |
|----------------------------------------------------------------------------------------------------|----------------------------------------------------------------------------------------------------|----------------------------------------------------------------------------------------------------|
| (Continued)                                                                                                  |                                                                                                    |                                                                                                    |
| Windows Movie                                                                                                | XP and Vista versions of WMM are not                                                                                                    | Stick to one computer for all editing.                                                                                                    |
| Maker<br>Create a video (WMV format)<br>from captured video clips, still<br>pictures, audio files. Add text, | Compatible. WMM projects created on<br>Vista OS. But, exported "Windows Media<br>Video" movies will play on either OS.<br>"Collections" not saved with project file                                                      |                                                                                                    |
| effects and transitions.                                                                                     | May lose file "link" path when moving<br>WMM projects and video clips between<br>workstations. Media with broken link<br>paths appear as Red X'd objects.                                                                | Can re-link red "X'd" out clips on timeline using "Browse for<br>Missing File". Again, sticking to one computer for all editing<br>avoids this problem.                             |
|                                                                                                    | Sometimes, for no apparent reason, media<br>files or the project itself becomes<br>corrupted and can't be opened. This is<br>especially true with long video projects or<br>projects with lots of video effects added to | No fix except starting over using original media files.<br>Rule of thumb, save project often and save using multiple file<br>names.                                                 |
|                                                                                                    | Clips.<br>Only "overlay" allowed is text. Can't insert<br>pictures or "cover video" over original<br>video.                                                                                                    | Avoid using too many video effects.<br>Can "copy" and "paste" audio track from video clip into<br>narration/music track then replace "video track" with pictures<br>or other video. |

| AUDIO PROJECTS                                                                                                    | Technical Problems                                                                                                    | Fix                                                                                                    |
|----------------------------------------------------------------------------------------------------|----------------------------------------------------------------------------------------------------|----------------------------------------------------------------------------------------------------|
| Audacity<br>Multi-Track Audio Recording<br>and Editing software                                                                                                    | Different versions of Audacity not backwards compatible.                                                                                                    | Must use same or later version of Audacity.<br>Students can use "AUDACITY PORTABLE" ver 1.2.6. available at:<br><u>http://portableapps.com/apps/music_video/audacity_portable</u><br>to run Audacity program from a Jump Drive. |
| Freeware from<br>http://audacity.sourceforge.net/<br>that students can download and<br>install on their personal<br>computers.<br>Fairly easy to use "if" student<br>reads /follows tutorials | Can't open and use WMA format audio<br>files in Audacity. This is format for many<br>Digital Voice Recorders, like many<br>Olympus DVR models.                                                                  | Use "free" Jodix WMA to MP3 converter to convert format.<br>Download free converter from: http://jodix.com                                                                                                    |
|                                                                                                    | Extremely large amount of disk space<br>required while the project is open.<br>Student may run out of space if trying to<br>use a smaller Jump Drive to hold their<br>open project while working on it.         | Students should save the "Project" to the Computer's hard<br>drive while working on the project. After "closing" the<br>Audacity project, move it to a Jump Drive since the size of the<br>project will be reduced.             |
|                                                                                                    | Students don't always know the difference<br>between the "Project" file and the<br>exported audio file (saved as .wav or .mp3<br>format). Sometimes turn in a project files<br>instead of the mixed audio file. | Make sure students understand the difference between project files and the exported audio files they are to submit.                                                                                                    |
|                                                                                                    | Students only save the "Project" file. Then<br>can't reopen their project to continue<br>editing because audio files are missing.                                                                               | Must keep both the project and the related project files folder to reopen a project.                                                                                                    |
|                                                                                                    | Audio files (like music) that have been<br>trimmed in the project cannot be restored<br>to their original length.                                                                                               | No fix except starting over using original file. PS: Must have<br>"original" audio file saved!                                                                                                    |

| WEB PROJECTS<br>General Information                                                                                                    | Should provide students with instruction concerning web file and folder structure and relative paths that<br>affect the use of pictures, media and linked documents.Should have all students try to login to server early in semester. Not all students are automatically given<br>server access privileges and the IT helpdesk staff are the only people who can fix this problem. Best to<br>provide the helpdesk with a list of all students names and email addresses who can't login to server.Technical ProblemsFix |                                                                                                    |
|----------------------------------------------------------------------------------------------------|----------------------------------------------------------------------------------------------------|----------------------------------------------------------------------------------------------------|
| <b>Powerpoint</b><br>Can create a fully functional PPT<br>presentation with custom<br>animation, audio and video clips<br>that work on the web and<br>playback within a browser. Just<br>create PPT presentation then<br>upload it and all "linked"<br>media/documents to the server. | If not organized properly during creation<br>and insertion of "linked" media (audio and<br>video) and documents, then links won't<br>work after uploading to server.                                                                                                    | Make sure that PPT document and all "linked" media and<br>documents are in same folder BEFORE creating hyperlinks.<br>Then, either upload the entire folder or the entire contents of<br>the folder to the server keeping in mind that the URL to the<br>PPT will be affected by which method is used.<br>Students will need to be shown how to connect and upload to<br>server space and how the URL is affected by how they place<br>the documents on the server.                                              |
| Microsoft Word<br>Creates a "no frills" website<br>Fairly easy to create basic web<br>pages or sites as long as<br>students understand how to<br>organize their website.                                                                                                    | Can't use "format" pictures or drag pictures<br>to position them on a page. Pictures and<br>text blocks positioned this way will not<br>appear in the same position when viewed in<br>a browser.                                                                                                    | Can only use left, center or right justification to position text<br>blocks or pictures on a page. Must create tables and cells to<br>control placement of text and pictures on the page. But again,<br>tables themselves can only use left, center or right justification<br>for placement on the page. Create one table to hold<br>EVERYTHING! Students using multiple tables end up dragging<br>them to position them. This doesn't work for the same reason<br>that they can't drag text blocks or pictures. |

| Microsoft Word<br>(Continued)<br>Part of Microsoft Office.<br>Available in all campus labs but<br>some compatability issues<br>between 2003 and 2007.                                            | Students often don't upload all the pages,<br>associated folders and linked documents or<br>media to the server or upload them to the<br>wrong location or into a different relative<br>path on the server.  | Provide a diagram showing website folder/file structure.<br>Have students start by creating a folder called "website".<br>Then, have them place all documents and media files into the<br>same folder. Finally, have them create and save "temporary<br>place holder" pages into that folder before creating navigation<br>links between pages or links to documents or media on their<br>website. |
|----------------------------------------------------------------------------------------------------|----------------------------------------------------------------------------------------------------|----------------------------------------------------------------------------------------------------|
| Most students already know the<br>basic tools for creating word<br>documents. Creating web pages<br>is just as easy but there are page<br>layout limitations. When saving<br>as a web page, Word |                                                                                                    | When uploading, they can just upload the <b>contents</b> of the<br>"website" folder and not the folder itself if they will only have<br>one website on their personal server space. If they have<br>multiple websites, they should upload the folder and include<br>the folder name in the URL                                                                                                    |
| automatically creates a folder<br>associated to the web page that<br>holds copies of all the pictures<br>used on that page.                                                                      | Students capitalize the filename, index.htm,<br>typically used for a homepage naming it<br>Index.htm. Index.htm (with a capital I)<br>won't automatically open unless typed into<br>URL with capital letter. | Always use lowercase for all filenames. Avoid using non-<br>alpha/numeric characters or spaces in filenames.<br>Can be hard to fix. Must open "bad" Index.htm file, save it<br>with another filename, delete the original Index.htm file and                                                                                                    |
|                                                                                                    |                                                                                                    | associated folder, then open and resave renamed document as index.htm (with lower case i).                                                                                                    |

| MICROSOFT                                                                                                   | Technical Problems                                                                                                    | Fix                                                                                                    |
|----------------------------------------------------------------------------------------------------|----------------------------------------------------------------------------------------------------|----------------------------------------------------------------------------------------------------|
| PUBLISHER                                                                                                   |                                                                                                    |                                                                                                    |
| Creatse a website from web                                                                                  | Most students have MS Office Basic and                                                                                                    | Students can download free trial version of Publisher 2007                                                                                                    |
| templates                                                                                                   | Publisher isn't part of "package".                                                                                                    | from Microsoft good for 60 days. No "trial" version available for MACs. MAC users can use i-Web instead of Publisher.                                                                                                    |
| Part of Microsoft Office                                                                                    |                                                                                                    |                                                                                                    |
| Professional. Available in all                                                                              | Hyperlinks to "external" documents or                                                                                                    | Must "edit" path of hyperlink after creating it. This is relatively                                                                                                    |
| labs.                                                                                                    | media files don't work properly without                                                                                                    | complicated if students don't understand how hyperlinks work<br>based on relative paths between the hyperlink and the linked                                                                                                    |
| Easy to follow directions for                                                                               | documents or media are different for home                                                                                                    | files.                                                                                                    |
| creating a new print document                                                                               | page vs all other pages on publisher website.                                                                                                    |                                                                                                    |
| or website using design                                                                                     |                                                                                                    |                                                                                                    |
| templates.                                                                                                  | Built in "Web Preview" works for everything except links to "external" documents. Must                                                                                                    | Can open the home page from the Published Website directly into a browser to test links to external documents.                                                                                                    |
| Easy select and replace to                                                                                  | open the "index.htm" file to check links to                                                                                                    |                                                                                                    |
| change text or pictures.                                                                                    | "external" documents in IE.                                                                                                    |                                                                                                    |
| Automatically creates, names<br>and updates navigation menus<br>as pages are created, added and<br>deleted. | Students get confused about the difference<br>between the "Publisher" document used to<br>create and edit the webpages, the "website"<br>files and folder that is created when using<br>"Publish to the Web" and the actual<br>"uploading" of 'Published' websites to the<br>server. | Faculty should explain what each document is and what they<br>are used for as well as showing and explaining the file<br>structure of a website and how they relate between the local<br>"published" site and the uploaded site to the server. |
|                                                                                                    |                                                                                                    |                                                                                                    |

| Microsoft Frontpage<br>Full featured WYSIWYG web site<br>authoring software Currently<br>available in all labs running<br>Office 2003. Not available in<br>labs with Office 2007.<br>Can create rollover buttons<br>within softare without using 3rd<br>party image editing tools.<br>Automatically creates navigation<br>menu/links between webpages. | Relatively easy but also VERY EASY to make<br>mistakes that make pages unviewable or<br>resulting in broken navigation links.<br>Some features, like forms, aren't supported<br>on Kent Personal Server.<br>Often problems if don't follow direction<br>EXACTLY, especially if using navigation menu<br>"webbots" or "shared border" webbots. | Often, no fix once webbot features are corrupted. Must<br>rebuild site from scratch. |
|----------------------------------------------------------------------------------------------------|----------------------------------------------------------------------------------------------------|--------------------------------------------------------------------------------------|
| <b>Dreamweaver</b><br>Full featured WYSIWYG web site<br>authoring software                                                                                                    | Not available in ET or most labs on campus.<br>Only available in select "departmental" run<br>labs and in the SMS.                                                                                                    |                                                                                      |
| One of the top rated web<br>development packages available<br>today.                                                                                                    | Very steep learning curve. Not for the faint<br>of heart. Difficult to learn and might need to<br>learn 3rd party software, like Photoshop or<br>Fireworks, to create interactive elements.                                                                                                    |                                                                                      |
|                                                                                                    | Few automated features, like creating navigation menus. Must create navigation links from "scratch".                                                                                                    |                                                                                      |